# MEDITECH Expanse TIP SHEET

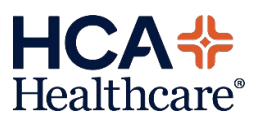

#### Case Management Outpatient in a Bed

The Outpatient in a Bed surveillance flag will bring visibility to patients who have an admission status of REG SDC and have an active admission order for outpatient that is 12 hours old or greater. This flag will be added to the Case Management status board and will be added to the 'Hospital Observation Patients' More List.

| ly List 1<br>Name with A<br>Lo<br>R<br>R | TEST NO                                                     | ORTH FL 🕻                               | 6 • More Lists                                                           |                            |                                  | Open Han                          | Onen Dellant                                          | Course                        |                  | Deele -  |                                       |
|------------------------------------------|-------------------------------------------------------------|-----------------------------------------|--------------------------------------------------------------------------|----------------------------|----------------------------------|-----------------------------------|-------------------------------------------------------|-------------------------------|------------------|----------|---------------------------------------|
| Name with A<br>Lo<br>Ri<br>Ri<br>Ri      | Account Flag                                                | (                                       |                                                                          |                            |                                  | Open Hall                         | Open Patient                                          | Sum                           | Add to My        |          | e My                                  |
|                                          | oom - B Account Number<br>ag/Status                         | Tyl Any E<br>Rec Recei                  | D Location<br>tly Accessed<br>missions w/30 d                            | ays of discl               | harge                            | Reason For Visit<br>Admit Source  | Anticipated DC i<br>†Discharge Dat<br>Discharge Dispo | Date Reti<br>e/Time<br>sition | urn to Prior/DCP | DC Order | CM Con<br>SW Con<br>OBS/Tri<br>DME/C4 |
| Test, Tammy                              | ST NO 49 F<br>101-01 H647<br>DM IN                          | Hosp<br>Int Hosp<br>209, Hosp<br>5 Hosp | tal Discharge Ec<br>tal CM Consults<br>tal SW Consult<br>tal Observation | quip/Supplie<br>Patients   | es                               | TESTING<br>NON HEALTHCARE FA.     |                                                       |                               |                  |          | CM Cor                                |
| Surveillance                             | , <b>Test5</b><br>EST NO 66 M<br>.101-02 H1007<br>DM IN     | Inpatient<br>09/27/24<br>248            | MEDICARE AB<br>SYSTEM ASSIGNED                                           | Hospitali<br>D C           |                                  | TEST<br>CLINIC OR PHYS OFF        | Home with IOP                                         |                               |                  |          | CM Edit<br>SW Edit                    |
| PhaTest,We                               | stMarion<br>EST NO 58 M<br>.101-03 H1589<br>DM IN           | Inpatient<br>11/24/24<br>190            | SYSTEM ASSIGNED                                                          | D C Hospitali<br>Hospitali | ist01,Provider<br>ist01,Provider | CHEST PAIN[<br>INFORMATION NOT A. |                                                       |                               |                  |          |                                       |
| Surveillance                             | <mark>,Test7</mark><br>EST NO 71 M<br>.101-04 H931<br>DM IN | Inpatient<br>09/23/24<br>252            | MEDICARE AB<br>SYSTEM ASSIGNED                                           | Hospitali<br>D C Hospitali | ist01,Provider<br>ist01,Provider | test<br>CLINIC OR PHYS OFF        |                                                       |                               |                  |          | CM Con                                |

The 'OP in a Bed' profile will display on the main Case Management Status Board. Alternatively, the surveillance flags will also be available on the current 'Hospital Observation Patients' status boards located under the More Lists tab.

| ≡ c     | ase Manager Template                                                                  | нсл                                                                                                    | FL North Florida Hosp                     | - C Find Patient                                                                         | (                                                   |
|---------|---------------------------------------------------------------------------------------|----------------------------------------------------------------------------------------------------|-------------------------------------------|------------------------------------------------------------------------------------------|-----------------------------------------------------|
| My List | TEST NO                                                                               | RTH FL 56 THospital Observ 3 🕿                                                                               | Open Han                                  | Open Patient Sum Add to My                                                               |                                                     |
| √ Name  | e with Account Flag<br>Location Age BirthSex<br>Room - B Account Number<br>Reg/Status | Type Primary Insurance Attending Provider<br>Reg Date Secondary Insurance PCP<br>LOS                         | Reason For Visit<br>Admit Source          | Anticipated DC Date Return to Prior/DCP<br>†Discharge Date/Time<br>Discharge Disposition | DC Order CM Cons.<br>SW Cons.<br>OBS/Tra.<br>DME/CA |
| , TEST  | SURGERYPLUS1<br>TEST NO 52 M<br>H.210-22 H2925<br>ADM INO                             | Observati AETNA BETTER HLTH Mt,Meditech<br>05/01/25 SYSTEM ASSIGNED C Mt,Meditech<br>32                      | TEST<br>CLINIC OR PHYS OFF                |                                                                                          | OBS Pati                                            |
| Surve   | eillance,Test13<br>TEST NO 71 M<br>H.210-36 H2992<br>REG SDC                          | Surgical AETNA BETTER HLTH Hospitalist01,Provider<br>05/02/25 SYSTEM ASSIGNED C Hospitalist01,Provider<br>31 | Abdominal aortic ane<br>INFORMATION NOT A |                                                                                          | SW Cons<br>OP in Ber                                |
| Surve   | eillance,Test1<br>TEST NO 69 M<br>H.210-38 H3069<br>ADM INO                           | Observati AETNA LIMITED Hospitalist01,Provider<br>05/08/25 SYSTEM ASSIGNED C Hospitalist01,Provider<br>25    | Abnormal EKG<br>NON HEALTHCARE FA         |                                                                                          | CM Spec<br>SW Spec<br>OBS Pati                      |

The status board will populate with patients who have a registered account as REG SDC, with an active admission order for outpatient services that is 12 hours old or greater.

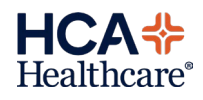

| 4y List                    | 1 TEST NO                                                                             | RTH FL 56 * Hospital Observ 3 🕿                                                      | Open Han                         | Open Patient Sum                                                       | Add to My          |                                             |
|----------------------------|---------------------------------------------------------------------------------------|--------------------------------------------------------------------------------------|----------------------------------|------------------------------------------------------------------------|--------------------|---------------------------------------------|
| Name                       | e with Account Flag<br>Location Age BirthSex<br>Room - B Account Number<br>Reg/Status | Type Primary Insurance Attending Provider<br>Reg Date Secondary Insurance PCP<br>LOS | Reason For Visit<br>Admit Source | Anticipated DC Date R<br>†Discharge Date/Time<br>Discharge Disposition | eturn to Prior/DCP | DC Order CM Co.<br>SW Co<br>OBS/T.<br>DME/C |
| TEST,                      | SURGERYPLUS1                                                                          |                                                                                      |                                  |                                                                        |                    |                                             |
|                            | TEST NO 52 M                                                                          | Observati AETNA BETTER HLTH Mt, Meditech                                             | TEST                             |                                                                        |                    |                                             |
|                            | H.210-22 H2925                                                                        | 05/01/25 SYSTEM ASSIGNED C Mt, Meditech                                              | CLINIC OR PHYS OFF               |                                                                        |                    |                                             |
| , <b>A</b>                 | ADM INO                                                                               | 32                                                                                   |                                  |                                                                        |                    | OBS P                                       |
| Surve                      | eillance,Test13                                                                       |                                                                                      |                                  |                                                                        |                    |                                             |
|                            | TEST NO 71 M                                                                          | Surgical AETNA BETTER HLTH Hospitalist01, Provider                                   | Abdominal aortic ane             |                                                                        |                    |                                             |
|                            | H.210-36 H2992                                                                        | 05/02/25 SYSTEM ASSIGNED C Hospitalist01, Provider                                   | INFORMATION NOT A.               |                                                                        |                    | SW Co                                       |
| , <b>Á</b>                 | REG SDC                                                                               | 31                                                                                   |                                  |                                                                        |                    | OP in I                                     |
| ′<br>─┐ <mark>Surve</mark> | eillance,Test1                                                                        |                                                                                      |                                  |                                                                        | Surveillance       |                                             |
|                            | TEST NO 69 M                                                                          | Observati AETNA LIMITED Hospitalist01,Provider                                       | Abnormal EKG                     |                                                                        | CM - Outpatient    | t in a bed: 05/02/25                        |
|                            | H.210-38 H3069                                                                        | 05/08/25 SYSTEM ASSIGNED C Hospitalist01, Provider                                   | NON HEALTHCARE FA.               |                                                                        |                    | SW Sp                                       |
| Ă                          | ADM INO                                                                               | 25                                                                                   |                                  |                                                                        |                    | OBS P                                       |
|                            | _                                                                                     |                                                                                      |                                  |                                                                        |                    |                                             |

Selecting on the "OP in Bed" surveillance alert will pop-up an additional box showing the date/time the patient qualified for the Outpatient in a Bed alert. Selecting on the date/time hyperlink will open the Surveillance Profile Criteria overlay.

| Surveillance Profile Cri<br>Surveillance, fest13 71 M 05/31/1994<br>Profile Qualified Instance<br>CM - Outpatient in a bed<br>05/02/25 15:03 1 | teria       Close         Alergy/Adv: No Known Allergies       Close            ✓ Details        REG SDC patient with an active admission order for outpatient that is 12 hours old or greater.          This profile excludes patients admitted to Behavioral Health services.               ✓ Associated Data            No actions available for CM - Outpatient in a bed.               ✓ Qualifying Criteria | The Surveillance Profile<br>Criteria overlay shows<br>additional details for the<br>Outpatient in a Bed profile<br>including historical<br>qualifying information on<br>the patient.<br>Patients will be removed<br>from the profile when their<br>registration status changes |
|----------------------------------------------------------------------------------------------------|----------------------------------------------------------------------------------------------------|----------------------------------------------------------------------------------------------------|
| •                                                                                                    | Add To Profile         Remove From Profile         Edit Reevaluate Time                                                                                                    | or upon discharge.                                                                                                    |

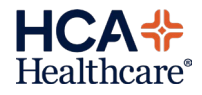

# MEDITECH Expanse TIP SHEET Consult Case Management Specialty Services and Consult Social Work Specialty Services

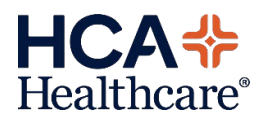

The 'CM Specialty' and 'SW Specialty' surveillance flags will bring visibility to patients who have an active order for 'Consult to Case Management Specialty' and 'Consult to Social Work Specialty' at hospitals who have a dedicated case manager and/or social worker for a service line. These flags will be added to the Case Management status board and as an individual 'more list' status board.

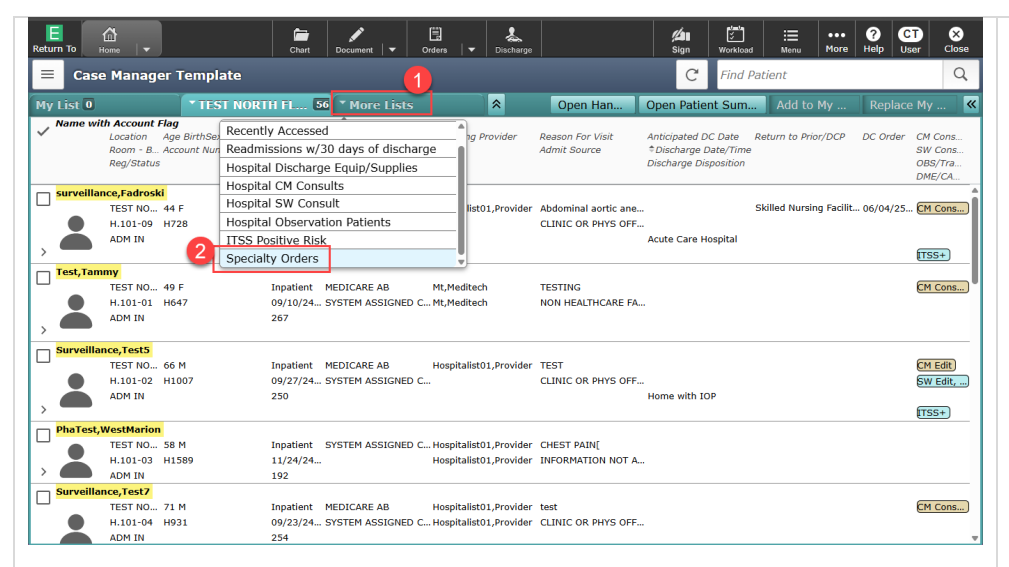

The 'CM Specialty' and 'SW Specialty' profiles will display a flag on the main Case Management Status Board.

Per local facility decision, this profile may also be available as a 'More List' option.

Navigate to the Patient Care Status Board and select on the 'More Lists' tab (1) then choose 'Specialty Orders' from the list (2).

| Case      | e Manager Template                                                                |                                                               | нел                                                  | FL North Florida Hosp                        | Find Patient                                                                             | Q                                                |
|-----------|-----------------------------------------------------------------------------------|---------------------------------------------------------------|------------------------------------------------------|----------------------------------------------|------------------------------------------------------------------------------------------|--------------------------------------------------|
| 4y List 🚺 | * TEST NOR                                                                        | RTH FL 56 Specialty (                                         | orders 12 🛛 🛠                                        | Open Han                                     | Open Patient Sum Add to My                                                               | Replace My                                       |
| Name wi   | th Account Flag<br>Location Age BirthSex<br>Room - B Account Number<br>Reg/Status | Type Primary Insurance<br>Reg Date Secondary Insurance<br>LOS | Attending Provider<br>e PCP                          | Reason For Visit<br>Admit Source             | Anticipated DC Date Return to Prior/DCP<br>†Discharge Date/Time<br>Discharge Disposition | DC Order CM Cons<br>SW Cons<br>OBS/Tra<br>DME/CA |
| Surveilla | nce,Test8<br>TEST NO 75 F<br>H.210-27 H3271<br>ADM IN                             | Inpatient TRICARE WEST<br>06/03/25 SYSTEM ASSIGNED<br>1       | Hospitalist01,Provider<br>C Hospitalist01,Provider   | Motor Vehical Collison<br>CLINIC OR PHYS OFF |                                                                                          | CM Cons)<br>SW Cons                              |
| Surveilla | nce,Test9<br>TEST NO 70 M<br>H.210-28 H2631<br>ADM IN                             | Inpatient SYSTEM ASSIGNED<br>03/24/25<br>72                   | C Hospitalist01,Provider                             | Stroke<br>INFORMATION NOT A                  |                                                                                          | CM Speci<br>SW Speci                             |
| Surveilla | nce,Test13<br>TEST NO 71 M<br>H.210-36 H2992<br>REG SDC                           | Surgical AETNA BETTER HLTH<br>05/02/25 SYSTEM ASSIGNED<br>33  | H Hospitalist01,Provider<br>C Hospitalist01,Provider | Abdominal aortic ane<br>INFORMATION NOT A    |                                                                                          | SW Cons<br>OP in Bed                             |
| Surveilla | nce,Test1<br>TEST NO 69 M<br>H.210-38 H3069<br>ADM INO                            | Observati AETNA LIMITED<br>05/08/25 SYSTEM ASSIGNED<br>27     | Hospitalist01,Provider<br>C Hospitalist01,Provider   | Abnormal EKG<br>NON HEALTHCARE FA            |                                                                                          | CM Speci<br>SW Speci<br>OBS Pati                 |

The status board will populate with patients who have an order for 'Consult to CM Specialty' and/or 'Consult to SW Specialty'.

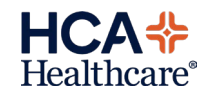

| ly List 0               | * Any Loc                                                                                 | ation Thospital                                            | CM Co 🔟 🛠                                            | Open Han                                     | Open Patient Su                                                  | m Add to My                             |                                                   |
|-------------------------|-------------------------------------------------------------------------------------------|------------------------------------------------------------|------------------------------------------------------|----------------------------------------------|------------------------------------------------------------------|-----------------------------------------|---------------------------------------------------|
| Name w                  | <b>ith Account Flag</b><br>Location Age BirthSex<br>Room - B Account Number<br>Reg/Status | Type Primary Insurance<br>Reg Date Secondary Insura<br>LOS | Attending Provider<br>nce PCP                        | Reason For Visit<br>Admit Source             | Anticipated DC Date<br>†Discharge Date/T<br>Discharge Dispositie | a Return to Prior/DCP<br>ime<br>on      | DC Order CM Cons<br>SW Cons.<br>OBS/Tra<br>DME/CA |
| _ <mark>Test,Tar</mark> | TEST NO 49 F<br>H.101-01 H647<br>ADM IN                                                   | Inpatient MEDICARE AB<br>09/10/24 SYSTEM ASSIGNE<br>267    | Mt,Meditech<br>D C Mt,Meditech                       | TESTING<br>NON HEALTHCARE FA.                |                                                                  |                                         | CM Cons.                                          |
| Surveilla               | ance,Test5<br>TEST NO, 66 M<br>H.101-02 H1007<br>ADM IN                                   | Inpatient MEDICARE AB<br>09/27/24 SYSTEM ASSIGNE<br>250    | Hospitalist01,Provider<br>D C                        | TEST     CLINIC OR PHYS OFF.                 | <br>Home with IOP                                                |                                         | CM Edit)<br>SW Edit,<br>(TSS+)                    |
| Surveilla               | ance,Test7<br>TEST NO 71 M<br>H.101-04 H931<br>ADM IN                                     | Inpatient MEDICARE AB<br>09/23/24 SYSTEM ASSIGNE<br>254    | Hospitalist01,Provider<br>D C Hospitalist01,Provider | test<br>CLINIC OR PHYS OFF.                  |                                                                  | urveillance<br>Case Management Consult: | CM Cons.                                          |
| surveilla               | nce,Fadroski<br>TEST NO 44 F<br>H.101-09 H728<br>ADM IN                                   | Inpatient SYSTEM ASSIGNE<br>09/11/24<br>266                | D C Hospitalist01,Provider                           | Abdominal aortic ane.<br>CLINIC OR PHYS OFF. |                                                                  | Consult to Case Managemen               | t Specialty: <u>06/04/25 09:</u>                  |

Selecting on the "CM Specialty" surveillance alert will pop-up an additional box showing the date/time the patient qualified for the CM Specialty alert. Selecting on the date/time hyperlink will open the Surveillance Profile Criteria overlay.

This process will work the same way for the 'SW Specialty' flag.

| Surveillance Profile<br>Surveillance, test? 71 M 01/01/1<br>Profile Qualified Inst.<br>Consult to Case<br>Management Specialty 1<br>06/04/25:09:43<br>Case Management<br>Consult 2<br>05/20/25:11:52 2 | Close Altergy/Adv: Not Recorded Close Altergy/Adv: Not Recorded Co Close Co Co Co Co Co Co Co Co Co Co Co Co Co | The Surveillance Profile<br>Criteria overlay shows<br>additional details for the<br>"Consult to CM Specialty"<br>profile.<br>This process will work the<br>same way for the 'SW<br>Specialty' flag. |
|----------------------------------------------------------------------------------------------------|----------------------------------------------------------------------------------------------------|----------------------------------------------------------------------------------------------------|
| rveiliance, Fadroski                                                                                                    | Add To Profile Remove From Profile Edit Reevaluate Time                                                         |                                                                                                    |

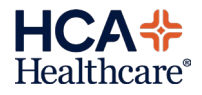

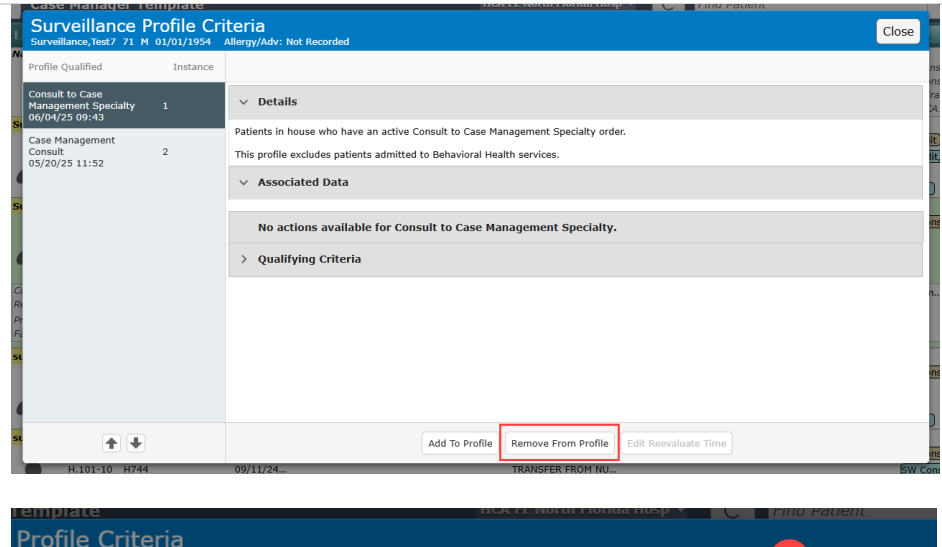

| 1       Consult to Case<br>Specialty         2       Case Management<br>Consult         2       Case Management<br>Consult         3       TM | Instanc | Remove From Sul<br>Surveillance, Test7 71 M 01/01                        | rveillance Profiles<br>/1954 Allergy/Adv: Not Recorded                                                                                                    | Cancel Save                |
|----------------------------------------------------------------------------------------------------|---------|--------------------------------------------------------------------------|----------------------------------------------------------------------------------------------------|----------------------------|
| Add To Profile Remove From Profile Edit Reevaluate Time                                                                                       | 1 (1    | Consult to Case<br>Management<br>Specialty<br>Case Management<br>Consult | Tracking no longer needed<br>Tracking no longer needed<br>Tracking no longer needed<br>Tracking no longer needed<br>Tracking no longer needed<br>Tracking no longer needed<br>Tracking no longer needed<br>Tracking no longer needed<br>Tracking no longer needed |                            |
|                                                                                                    |         |                                                                          | Add To Profile Remove From Pr                                                                                                    | ofile Edit Reevaluate Time |

Patients should be added to the specialty Case Manager or Social Workers 'My List' and then manually removed from the profile through the manual removal process once the order has been addressed.

To manually remove the patient, within the Surveillance Profile Criteria overlay, select the 'Remove From Profile' button.

- Select which profile you would like to remove the patient from.
- 2. The reason field will default 'Tracking no longer needed'.
- 3. Enter '1M' for the Reevaluate After Time.
- 4. Select Save.

This process will be the same for the "Consult to SW Specialty" profile.

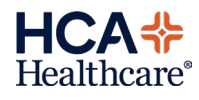

### MEDITECH Expanse TIP SHEET Case Management Order Edit Notification and Social Work Order Edit Notification

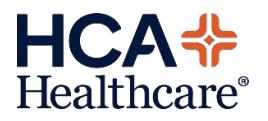

The 'CM Edit' and 'SW Edit' surveillance flags will bring visibility to patients who have had an edit done to their active Consult to Case Management order or to their Consult to Social Services order. These flags will be added to the Case Management status board and will be added to the 'Hospital CM Consults' and 'Hospital SW Consults' More Lists.

| Nan        | ne with Account Fi<br>Location<br>Room - B<br>Rea/Status | <b>ag</b><br>Age BirthSex<br>Account Nun | Any ED Location   |              |            | <b>A</b>        |          |                    |                |          |                  |         |            |
|------------|----------------------------------------------------------|------------------------------------------|-------------------|--------------|------------|-----------------|----------|--------------------|----------------|----------|------------------|---------|------------|
|            | Room - B /<br>Rea/Status                                 | Account Nun                              | Recently Accesse  |              |            | Ig Prov         | vider    | Reason For Visit   | Anticipated DC | Date Ret | urn to Prior/DCP | DC Orde | r CM Cons. |
|            | Reg/Sidius                                               |                                          |                   | ed .         |            | - 1             |          | Admit Source       | Discharge Da   | ite/Time |                  |         | SW Cons.   |
|            | 2.                                                       | -                                        | Readmissions w/   | 30 days of   | discharge  | - 1             |          |                    | Discharge Disp | osition  |                  |         | DME/CA     |
| Test       | t,Tammy                                                  | _                                        | Hospital Discharg | ge Equip/S   | upplies    |                 |          |                    |                |          |                  |         |            |
|            | TEST NO                                                  | 49 F 👩 -                                 | Hospital CM Con   | sults        |            | tech            |          | TESTING            |                |          |                  |         | CM Cons.   |
| 9          | H.101-01                                                 | H647                                     | Hospital SW Con   | sult         |            | tech            |          | NON HEALTHCARE FA. |                |          |                  |         |            |
| , <b>a</b> | ADM IN                                                   | -                                        | Hospital Observa  | ition Patier | nts        | -               |          |                    |                |          |                  |         |            |
| Sur        | veillance Test5                                          |                                          | ITSS Positive Ris | k            |            |                 |          |                    |                |          |                  |         |            |
|            | TEST NO                                                  | 66 M                                     | Inpatient         | MEDICARE     | AB H       | lospitalist01,  | Provider | TEST               |                |          |                  |         | CM Edit    |
|            | H.101-02                                                 | H1007                                    | 09/27/24          | SYSTEM AS    | SIGNED C   |                 |          | CLINIC OR PHYS OFF |                |          |                  |         | SW Edit,   |
|            | ADM IN                                                   |                                          | 250               |              |            |                 |          |                    | Home with IO   | ,        |                  |         |            |
| / nt       |                                                          |                                          |                   |              |            |                 |          |                    |                |          |                  |         | ITSS+      |
|            | TEST NO                                                  | 58 M                                     | Innatient         | SYSTEM AS    | SIGNED C   | lospitalist01.  | Provider | CHEST PAIN         |                |          |                  |         |            |
|            | H.101-03                                                 | H1589                                    | 11/24/24          |              | ŀ          | lospitalist01,  | Provider | INFORMATION NOT A. |                |          |                  |         |            |
| > 🗲        | ADM IN                                                   |                                          | 192               |              |            |                 |          |                    |                |          |                  |         |            |
| Surv       | veillance,Test7                                          |                                          |                   |              |            |                 |          |                    |                |          |                  |         |            |
| _          | TEST NO                                                  | 71 M                                     | Inpatient         | MEDICARE     | AB H       | lospitalist01,  | Provider | test               |                |          |                  |         | CM Cons.   |
|            | H.101-04                                                 | H931                                     | 09/23/24          | . SYSTEM AS  | SIGNED C F | iospitalist01,i | Provider | CLINIC OR PHYS OFF |                |          |                  |         |            |

The 'CM Edit' and 'SW Edit' profiles will display a flag on the main Case Management Status Board. Alternatively, the surveillance flags will also be available on the current 'Hospital CM Consults' or the 'Hospital SW Consults' status boards located under the More Lists tab.

|             | Case      | Manager Template                                                                  |                                                                        | HCA FL North Florida                               | a Hosp 👻 🥂 Fil                                               | nd Patient                           | Q                                                | The status board will                                  |
|-------------|-----------|-----------------------------------------------------------------------------------|------------------------------------------------------------------------|----------------------------------------------------|--------------------------------------------------------------|--------------------------------------|--------------------------------------------------|--------------------------------------------------------|
| м           | y List 🛛  | * Any Locati                                                                      | on Thospital CM Co                                                     | 12 🛠 Open Han                                      | Open Patient S                                               | um Add to My                         | Replace My 《                                     |                                                        |
| ~           | , Name wi | th Account Flag<br>Location Age BirthSex<br>Room - B Account Number<br>Reg/Status | Type Primary Insurance Atte<br>Reg Date Secondary Insurance PCP<br>LOS | ending Provider Reason For Visit<br>D Admit Source | Anticipated DC Dat<br>†Discharge Date/<br>Discharge Disposit | e Return to Prior/DCP<br>Time<br>ion | DC Order CM Cons<br>SW Cons<br>OBS/Tra<br>DME/CA | populate with patients who<br>have had an edit done to |
| \<br>\<br>> |           | HING HEAD HEAD HEAD HEAD HEAD HEAD HEAD HEAD                                      | Inpatient MEDICARE AB Mt,M<br>09/10/24 SYSTEM ASSIGNED C Mt,M<br>267   | Meditech TESTING<br>Meditech NON HEALTHCAI         | RE FA                                                        |                                      | CM Cons                                          | Management' or 'Consult to                             |
| □<br>→      | Surveilla | nce,Test5<br>TEST NO 66 M<br>H.101-02 H1007<br>ADM IN                             | Inpatient MEDICARE AB Hos<br>09/27/24 SYSTEM ASSIGNED C<br>250         | spitalist01,Provider TEST<br>CLINIC OR PHYS        | 6 OFF<br>Home with IOP                                       |                                      | CM Edit)<br>SW Edit,<br>(TSS+)                   | Social Services Work.                                  |
|             | Surveilla | nce,Test7<br>TEST NO 71 M                                                         | Inpatient MEDICARE AB Hos                                              | spitalist01,Provider test                          |                                                              |                                      | CM Cons                                          |                                                        |
|             |           |                                                                                   |                                                                        |                                                    |                                                              |                                      |                                                  |                                                        |

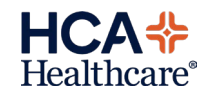

| teturn To Hon                                               | }<br>ne   ▼                                                                      | Chart Document 🗸                                                  | Orders - Discharge                               |                                                                       | Zin E <sup>nt</sup> i≡<br>Sign Workload Menu | More Help User Clos                                          |
|-------------------------------------------------------------|----------------------------------------------------------------------------------|-------------------------------------------------------------------|--------------------------------------------------|-----------------------------------------------------------------------|----------------------------------------------|--------------------------------------------------------------|
| Case                                                        | Manager Template                                                                 |                                                                   |                                                  | HCA FL North Florida Hosp                                             | - C Find Patient                             | C                                                            |
| ly List 🛛                                                   | * Any Locatio                                                                    | on Thospital CM Co                                                | nsults 12 🕆                                      | Open Hand Off Open                                                    | Patient Summary Add to                       | My List Replace My List                                      |
| / Name with                                                 | Account Flag<br>Location Age BirthSex<br>Room - Bed Account Number<br>Reg/Status | Type Primary Insurance<br>Reg Date/Ti Secondary Insurance<br>LOS  | Attending Provider<br>PCP                        | Reason For Visit Anticipated DC D<br>Admit Source<br>Discharge Dispos | ate Return to Prior/DCP<br>s/Time<br>sition  | DC Order CM Consults<br>SW Consults<br>OBS/Traum<br>DME/CAGE |
| Training,Ni                                                 | pa<br>TEST NORT 35 F<br>H.210-03 H272<br>ADM IN                                  | Inpatient TRICARE WEST<br>07/30/24 12 SYSTEM ASSIGNED CODE<br>309 | Hospitalist01,Provider<br>Hospitalist01,Provider | Chest pain<br>TRNS FR & HOSPITAL DIFF                                 |                                              | CM Consult)<br>SW Consult)                                   |
| Surveillanc                                                 | e <b>,Test11</b><br>TEST NORT 31 F<br>H.210-07 H1473<br>ADM IN                   | Inpatient SYSTEM ASSIGNED CODE<br>11/07/24 15<br>209              | Hospitalist01,Provider                           | Labor<br>CLINIC OR PHYS OFFICE R                                      | 0                                            | CM Consult,                                                  |
| Conndential<br>Resuscitation<br>Preferred La<br>Family Supp | n Sta<br>ngua<br>ort                                                             | 30 Day Re-Admit<br>Ivall LOS Hrs including,<br>Home services ne.  | No<br>5021                                       | CM/SW Orde                                                            | ers 05/29/25 12:15 Consu                     | IIt to Case Management Routine                               |
| , surveillance                                              | e <mark>, Jess</mark><br>TEST NORT 37 M<br>H.210-08 H736<br>ADM IN               | Inpatient SYSTEM ASSIGNED CODE<br>09/11/24 15<br>266              | Hospitalist01,Provider                           | Abdominal aortic aneurysm<br>CLINIC OR PHYS OFFICE R                  |                                              | CM Consult,<br>SW Specialty<br>CAGE+, ITS.                   |

Go To Current Orders

EXPECTED

OVERDUE

ORDER START

05/29/25 12:15

Orders All by Procedure - Consult to Case Manager Surveillance, Test11 31 F 04/25/1994 Allergy/Adv: Not Recorded

Consult to Case Management Routine

STATUS

Ordered

For more detailed information about the edited consult order, click on the down caret (1) to open the details section of the patient's profile. The current CM/SW orders will be shown. The orders (2) are actionable. Click on the order to open an overlay.

Then click on the *(i)* (3) which will open another overlay showing the full order details.

Close

3 1

см

SW OBS DMI

CM ( SW (

|                         |                          | ORDER DETAIL       | AUDIT LOG             |                       |             |
|-------------------------|--------------------------|--------------------|-----------------------|-----------------------|-------------|
|                         |                          |                    |                       | Label                 | Requisition |
| rder                    | Consult to Case Manageme | ent Routine        | Ordering User         | Johnson,Kayla         |             |
| rder Set                | CM Edit Notice           |                    | Ordering Device       | No Response           |             |
| Ordering Provider       | Hospitalist01,Provider   |                    | Verifying User        | Johnson,Kayla         |             |
| Order Location          | TEST NORTH FLORIDA       |                    | Verifying Device      | No Response           |             |
| Source                  | Written                  |                    | Category              | Consultations         |             |
| Order                   | 05/29/25 12:13           |                    | Order Number          | 250529-121423983      |             |
| Start                   | 05/29/25 12:15           |                    | Internal Order Number | H1-B20250529121423983 |             |
| Status                  | Ordered                  |                    |                       |                       |             |
| Reason for consult      |                          | Advance directives |                       |                       |             |
| Case management co      | nsult comment            | edit 12:47         |                       |                       |             |
| Reflex Edit Notificatio | n                        | Yes-2              |                       |                       |             |

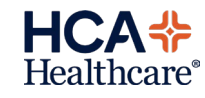

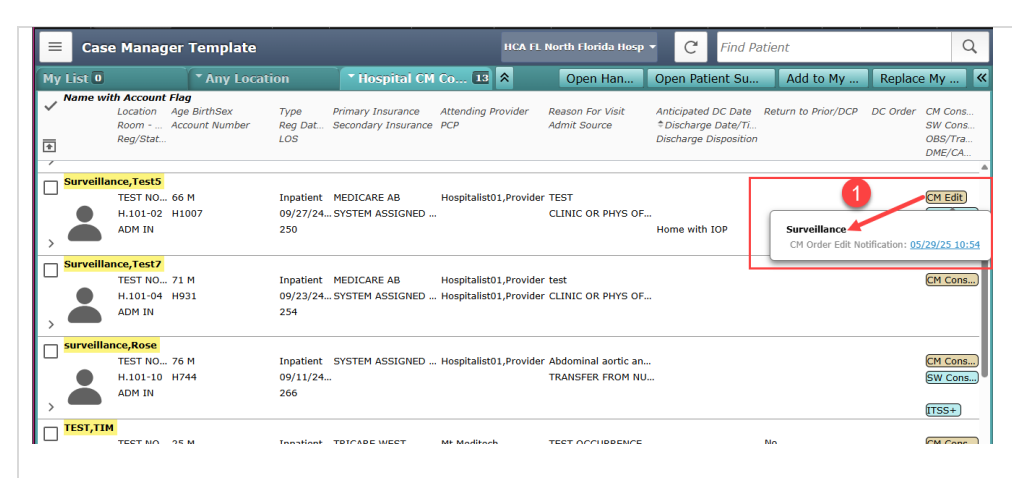

| Substitutinger Femplate                        |                                                                                                    |  |  |  |  |
|------------------------------------------------|----------------------------------------------------------------------------------------------------|--|--|--|--|
| Surveillance Profile Cri                       | teria Close                                                                                                    |  |  |  |  |
| Surveillance, lest5 66 M 01/01/1959            | Allergy/Adv: No Known Allergies                                                                                                  |  |  |  |  |
| Profile Qualified Instance                     |                                                                                                    |  |  |  |  |
| CM Order Edit Notification<br>05/29/25 10:54 2 | ∨ Details                                                                                                    |  |  |  |  |
|                                                | Patient has an edited case management consult order. Refer to the patient's case management consult orders for more information. |  |  |  |  |
|                                                | This profile excludes patients admitted to Behavioral Health services.                                                           |  |  |  |  |
|                                                | ✓ Associated Data                                                                                                    |  |  |  |  |
| 2                                              | No actions available for CM Order Edit Notification.                                                                             |  |  |  |  |
| 2                                              | > Qualifying Criteria                                                                                                    |  |  |  |  |
| 1                                              |                                                                                                    |  |  |  |  |
|                                                |                                                                                                    |  |  |  |  |
|                                                |                                                                                                    |  |  |  |  |
| a                                              |                                                                                                    |  |  |  |  |
|                                                |                                                                                                    |  |  |  |  |
|                                                | 2                                                                                                    |  |  |  |  |
| ★ ↓                                            | Add To Profile Remove From Profile Edit Reevaluate Time                                                                          |  |  |  |  |

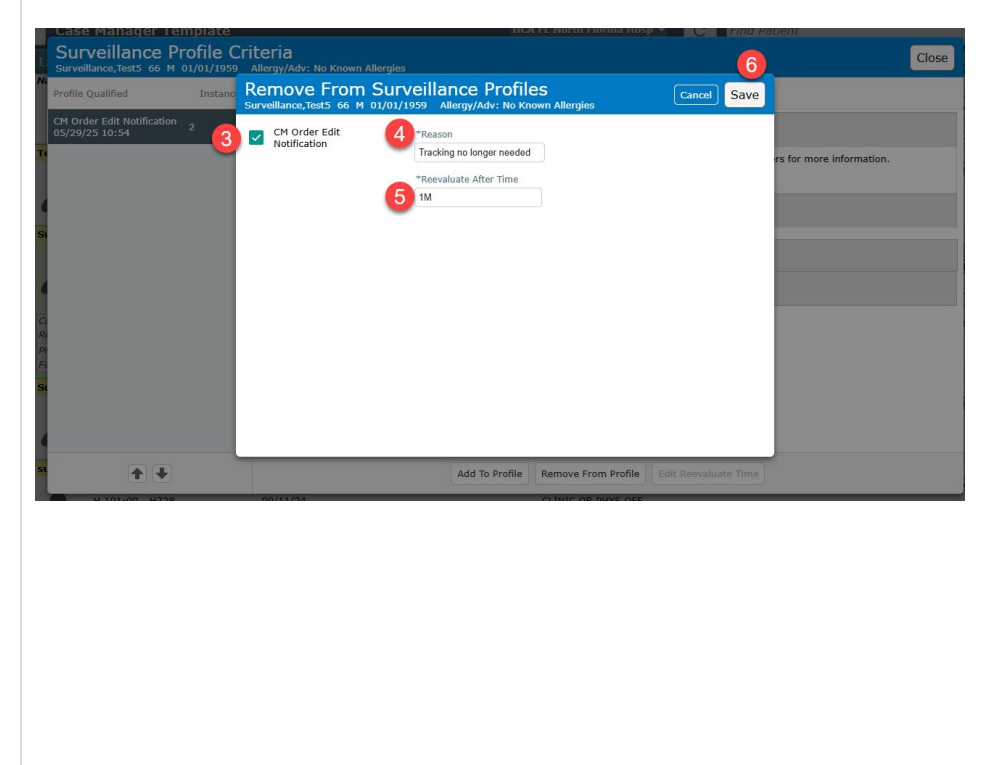

Patients will be removed from the profile through the manual removal process. Once the edited order has been acknowledged and addressed, patients should be manually removed from the profile in order to allow the system to monitor for any additional edits. Leaving these on the status board will prevent you from receiving any subsequent notification of edits to the order.

To manually remove the patient from the profile, select on the "CM Edit" surveillance alert to display an additional box showing the date/time the patient qualified for the CM Edit alert. Selecting on the date/time hyperlink will open the Surveillance Profile Criteria overlay (1).

Within the Surveillance Profile Criteria overlay, select the 'Remove From Profile' button (2).

- Select which profile you would like to remove the patient from.
- 4. The reason field will default 'Tracking no longer needed'.
- 5. Enter '1M' for the Reevaluate After Time.
- 6. Select Save.

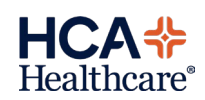

### MEDITECH Expanse TIP SHEET Addition of ITSS Positive Risk Surveillance Profile to the Case Manager Status Board and More List option.

The ITSS Positive surveillance flag will bring visibility to trauma patients with positive ITSS screening via nursing documentation. This flag will be added to the Case Management status board and has the option as an individual 'more list' status board.

| =                   | Case                    | e Manag                                               | er Tem                              | pla | te                                                                | (                             | 1                     |                        |        |                  |                                  | C                                              | Find                             | Patient             |          |                                   | Q                    |
|---------------------|-------------------------|-------------------------------------------------------|-------------------------------------|-----|-------------------------------------------------------------------|-------------------------------|-----------------------|------------------------|--------|------------------|----------------------------------|------------------------------------------------|----------------------------------|---------------------|----------|-----------------------------------|----------------------|
|                     | List 1                  |                                                       | • 1                                 | EST | NORTH                                                             | FL 6                          | 55 <b>*</b> M         | lore Lists             |        | *                | Open Han                         | Open Patie                                     | nt Sum.                          | Add to My           |          |                                   | «                    |
| ~ '                 | Name wil                | <b>h Account</b><br>Location<br>Room - B<br>Reg/Statu | Flag<br>Age Birth<br>Account I<br>s | Nun | Any ED L<br>Recently<br>Readmiss                                  | ocation<br>Accesse<br>ions w/ | ed<br>'30 day         | rs of discha           | rge    | ng Provider      | Reason For Visit<br>Admit Source | Anticipated D<br>†Discharge D<br>Discharge Dis | C Date<br>Date/Time<br>sposition | Return to Prior/DCP | DC Order | CM Co.<br>SW Co<br>OBS/T<br>DME/C | ns<br>ns<br>ra<br>'A |
| □ <sup>-</sup>      | Test, Tam               | my<br>TEST NO<br>H.101-01<br>ADM IN                   | . 49 F<br>H647                      |     | Hospital (<br>Hospital (<br>Hospital (<br>Hospital (<br>ITSS Posi | CM Con<br>SW Con<br>Observa   | sults<br>sult<br>sult | tients                 |        | tech<br>tech     | TESTING<br>NON HEALTHCARE FA.    |                                                |                                  |                     |          | CM CO                             | ns                   |
| □ <sup>:</sup><br>> | Surveilla               | nce,Test5<br>TEST NO<br>H.101-02<br>ADM IN            | . 66 M<br>H1007                     |     | Ir<br>09<br>24                                                    | npatient<br>9/27/24<br>48     | MEDIC                 | ARE AB<br>M ASSIGNED ( | Hospit | alist01,Provider | TEST<br>CLINIC OR PHYS OFF.      | Home with IC                                   | )P                               |                     |          | CM Ed<br>SW Ed                    |                      |
|                     | ni - <del>7</del> - 4 1 |                                                       | -                                   |     |                                                                   |                               |                       |                        |        |                  |                                  |                                                |                                  |                     |          |                                   |                      |
|                     |                         |                                                       |                                     |     |                                                                   |                               |                       |                        |        |                  |                                  |                                                |                                  |                     |          |                                   |                      |

The 'ITSS+' profile will display a flag on the main Case Management Status Board.

HCA\*

Healthcare<sup>®</sup>

Per local facility decision, this profile may also be available as a 'More List' option. Navigate to the Patient Care Status Board and select on the 'More Lists' tab (1) then choose 'ITSS Positive Risk' from the list (2).

| ly List ( | 1 (*1                          | EST NORTH FL 5         | 5 TITSS Positiv     | re Risk 🚺 🕱            | Open Han             | Open Patient Sum Add to My                     | Replace My       |
|-----------|--------------------------------|------------------------|---------------------|------------------------|----------------------|------------------------------------------------|------------------|
| Name      | with Account Flag              | hSer Type              | Primary Insurance   | Attending Provider     | Peason For Visit     | Anticipated DC DateReturn to Prior/DCP         | DC Order CM      |
|           | Room - B Account<br>Reg/Status | Number Reg Date<br>LOS | Secondary Insurance | PCP                    | Admit Source         | * Discharge Date/Time<br>Discharge Disposition | SW<br>OBS<br>DME |
| Surve     | illance,Test5                  |                        |                     |                        |                      |                                                |                  |
| _         | TEST NO 66 M                   | Inpatient              | MEDICARE AB         | Hospitalist01,Provider | TEST                 |                                                | CM               |
|           | H.101-02 H1007                 | 09/27/24               | SYSTEM ASSIGNED C   |                        | CLINIC OR PHYS OFF   |                                                | SW               |
| , 🗖       | ADM IN                         | 248                    |                     |                        |                      | Home with IOP                                  | (TS)             |
| surve     | illance,Fadroski               |                        |                     |                        |                      |                                                |                  |
| _         | TEST NO 44 F                   | Inpatient              | SYSTEM ASSIGNED C   | Hospitalist01,Provider | Abdominal aortic ane | . Skilled Nursing Faci                         | lit CM           |
|           | H.101-09 H728                  | 09/11/24               |                     |                        | CLINIC OR PHYS OFF   |                                                |                  |
| , 🔴       | ADM IN                         | 264                    |                     |                        |                      |                                                | ITS              |
| surve     | illance,Rose                   |                        |                     |                        |                      |                                                |                  |
| _         | TEST NO 76 M                   | Inpatient              | SYSTEM ASSIGNED C   | Hospitalist01,Provider | Abdominal aortic ane |                                                | CM               |
| •         | H.101-10 H744                  | 09/11/24               |                     |                        | TRANSFER FROM NU     |                                                | sw               |
|           | ADM IN                         | 264                    |                     |                        |                      |                                                | ITS              |
| Surve     | illance,Test11                 |                        |                     |                        |                      |                                                |                  |
| -         | TEST NO 31 F                   | Inpatient              | SYSTEM ASSIGNED C   | Hospitalist01,Provider | Labor                |                                                | CM               |
|           | H.210-07 H1473                 | 11/07/24               |                     |                        | CLINIC OR PHYS OFF   |                                                |                  |
| Á         | ADM IN                         | 207                    |                     |                        |                      |                                                |                  |

The status board will populate with patients who have a positive 'Injured Trauma Survivor Screening' (ITSS) with a score of 2 or more completed via nursing documentation.

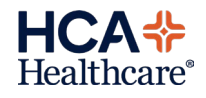

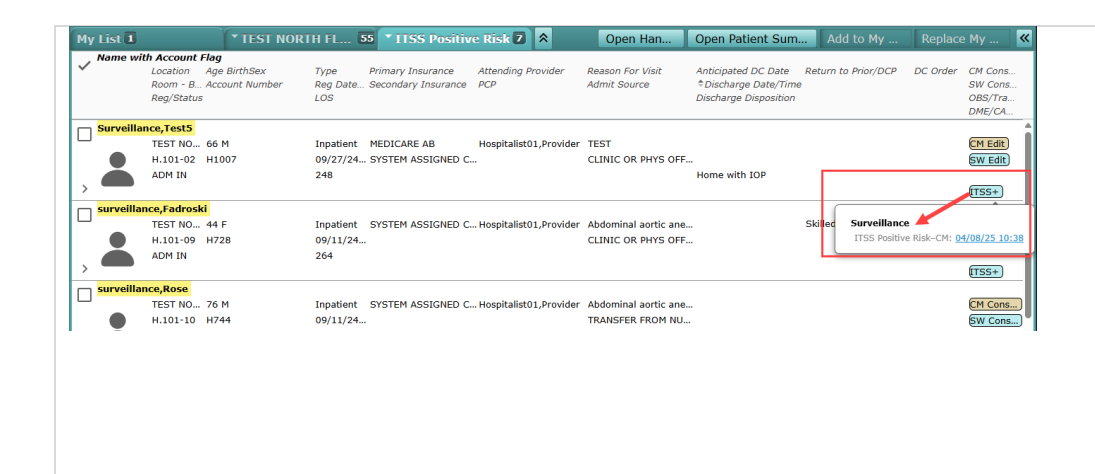

Selecting on the "ITSS+" surveillance alert will pop-up an additional box showing the date/time the patient qualified for the ITSS positive alert. Selecting on the date/time hyperlink will open the Surveillance Profile Criteria overlay.

| Surveillance P<br>surveillance,Fadroski 44 | Profile Cri | teria<br>Allergy/Adv: No Known Allergies                                                                                                    |                                                                                                    |                                                                            | (More 🔻 ) | Close    | The Surveillance                              |
|--------------------------------------------|-------------|----------------------------------------------------------------------------------------------------|----------------------------------------------------------------------------------------------------|----------------------------------------------------------------------------|-----------|----------|-----------------------------------------------|
| Profile Qualified                          | Instance    |                                                                                                    |                                                                                                    |                                                                            |           |          | Profile Criteria overlay                      |
| ITSS Positive Risk-CM<br>03/21/25 16:55    | 1           | ∨ Details                                                                                                    |                                                                                                    |                                                                            |           |          | shows additional                              |
|                                            |             | Patients in house with a score of 2 or more<br>Case Management to provide appropriate<br>This profile excludes patients admitted to<br>Patients will be removed from this profile | e on the Injured Trauma Survivor Scree<br>resources based on ITSS screening. Do<br>Behavioral Health services.<br>upon manual removal or patient dischar | ning via nursing documentation.<br>cument results in the PAIP note.<br>ge. |           |          | Positive Risk profile<br>including historical |
|                                            |             | ✓ Associated Data                                                                                                    |                                                                                                    |                                                                            |           |          | qualifying information                        |
|                                            |             | Order                                                                                                    | Result                                                                                                    | Date                                                                       | s         | ipecimen | on the patient.                               |
|                                            |             | PTSD Risk                                                                                                    | 2 - Positive for PTSD Risk                                                                                                    | 03/21/25 16:52                                                             |           |          |                                               |
|                                            |             | Depression Risk                                                                                                    | 3 - Positive for Depression Risk                                                                                                    | 03/21/25 16:52                                                             |           |          |                                               |
|                                            |             | No actions available for ITSS P                                                                                                    | ositive Risk-CM.                                                                                                    |                                                                            |           |          |                                               |
|                                            |             | > Qualifying Criteria                                                                                                    |                                                                                                    |                                                                            |           |          |                                               |
| <b>+ +</b>                                 |             |                                                                                                    | Add To Profile Remove From Profile                                                                                                    | Edit Reevaluate Time                                                       |           |          |                                               |
| menillance Techt 1                         |             |                                                                                                    |                                                                                                    |                                                                            |           |          |                                               |

| Surveillance Profile Cri<br>Surveillance, Test5 66 M 01/01/1959 | teria<br>Allergy/Adv: No Known Allergies     |                                |                                                      |                            | Close    | To view more historica    |  |  |  |
|-----------------------------------------------------------------|----------------------------------------------|--------------------------------|------------------------------------------------------|----------------------------|----------|---------------------------|--|--|--|
| Profile Qualified Instance                                      |                                              |                                |                                                      |                            |          | , data, select inside the |  |  |  |
| ITSS Positive Risk-CM<br>04/08/25 10:38 1                       | ✓ Details                                    |                                |                                                      |                            |          | 'specimen' box.           |  |  |  |
|                                                                 | Patients in house with a score of 2 or more  | on the Injured Trauma Surviv   | vor Screening                                        | via nursing documentation. |          |                           |  |  |  |
|                                                                 | This profile excludes patients admitted to   | Behavioral Health services.    |                                                      |                            |          |                           |  |  |  |
|                                                                 | Patients will be removed from this profile a | ipon manual removal or patien  | nt discharge.                                        |                            |          |                           |  |  |  |
|                                                                 | ✓ Associated Data                            |                                |                                                      |                            |          |                           |  |  |  |
|                                                                 | Order                                        | Result                         |                                                      | Date                       | Specimen |                           |  |  |  |
|                                                                 | PTSD Risk                                    | 4 - Positive for PTSD Risk     |                                                      | 04/08/25 10:36             |          |                           |  |  |  |
|                                                                 | Depression Risk                              | 5 - Positive for Depression Ri | isk                                                  | 04/08/25 10:36             |          |                           |  |  |  |
|                                                                 | No actions available for ITSS P              | ositive Risk-CM.               |                                                      |                            |          |                           |  |  |  |
|                                                                 | > Qualifying Criteria                        |                                | Click inside the specimen<br>boxes to see additional |                            |          |                           |  |  |  |
|                                                                 |                                              | L                              | hist                                                 | orical data.               |          |                           |  |  |  |
| <b>+ +</b>                                                      | A                                            | dd To Profile Remove From      | Profile Ed                                           | it Reevaluate Time         |          |                           |  |  |  |
|                                                                 |                                              |                                |                                                      |                            |          |                           |  |  |  |

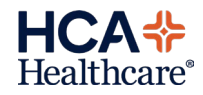

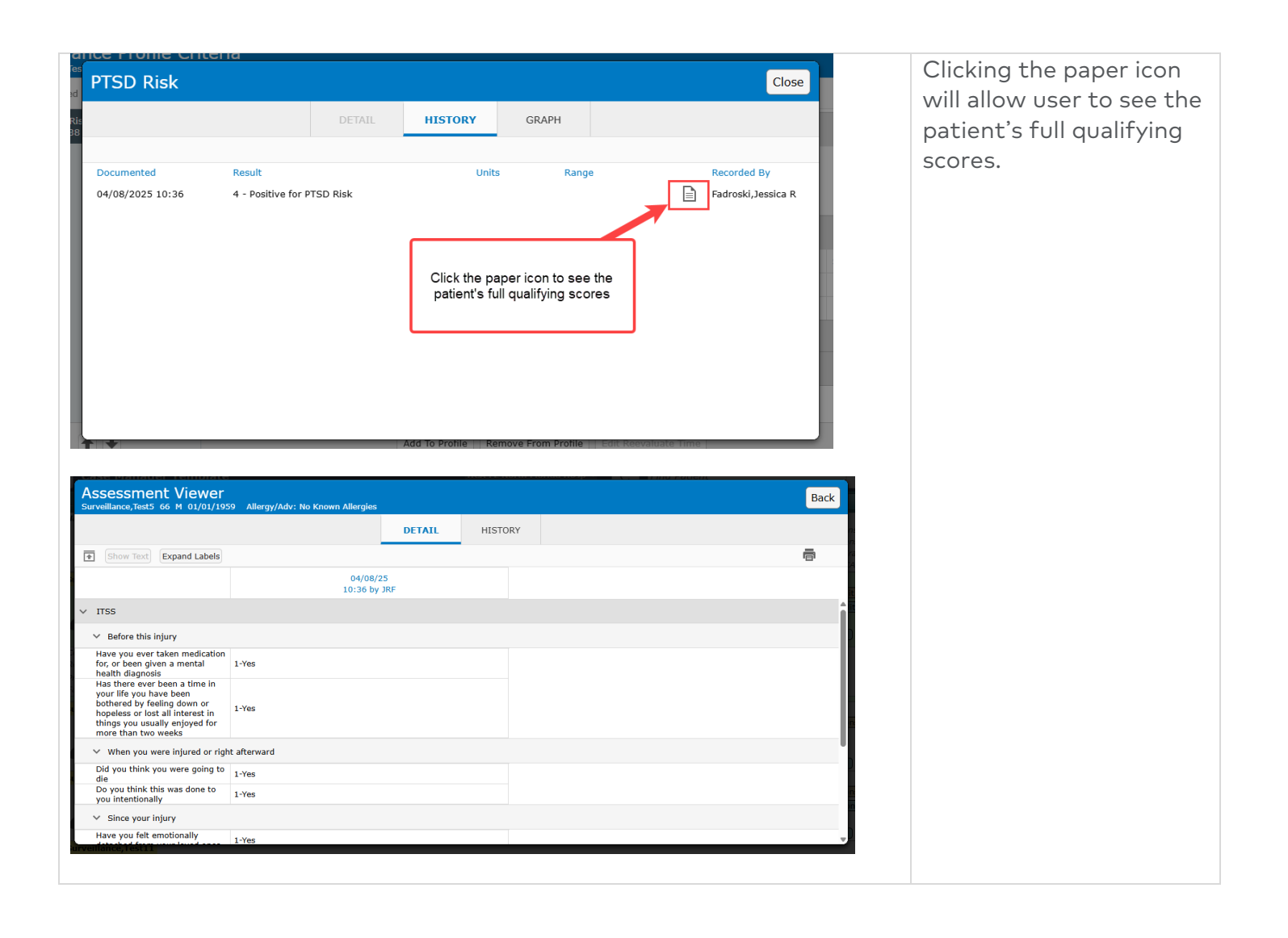

| <u>Case Manager 16</u>                    | emplate               |                                                   | nca i i norm Honda nosp 🔻                  |                               | 9        |  |  |  |  |  |
|-------------------------------------------|-----------------------|---------------------------------------------------|--------------------------------------------|-------------------------------|----------|--|--|--|--|--|
| Surveillance F<br>Surveillance,Test5 66 M | Profile Cri           | i <b>teria</b><br>Allergy/Adv: No Known Allergies |                                            |                               | Close    |  |  |  |  |  |
| Profile Qualified                         | Instance              |                                                   |                                            |                               | ns       |  |  |  |  |  |
| ITSS Positive Risk-CM<br>04/08/25 10:38   | 1                     | ∨ Details                                         |                                            |                               | ra<br>`A |  |  |  |  |  |
|                                           |                       | Patients in house with a score of 2 or more       | e on the Injured Trauma Survivor Screening | via nursing documentation.    | It       |  |  |  |  |  |
|                                           |                       | Case Management to provide appropriate            | resources based on ITSS screening. Docume  | ent results in the PAIP note. | lit,     |  |  |  |  |  |
|                                           |                       | This profile excludes patients admitted to        | Behavioral Health services.                |                               |          |  |  |  |  |  |
|                                           |                       | Patients will be removed from this profile        | upon manual removal or patient discharge.  |                               |          |  |  |  |  |  |
|                                           |                       | ✓ Associated Data                                 |                                            |                               | 5        |  |  |  |  |  |
|                                           |                       | Order                                             | Result                                     | Date                          | Specimen |  |  |  |  |  |
|                                           |                       | PTSD Risk                                         | 4 - Positive for PTSD Risk                 | 04/08/25 10:36                | 05       |  |  |  |  |  |
|                                           |                       | Depression Risk                                   | 5 - Positive for Depression Risk           | 04/08/25 10:36                |          |  |  |  |  |  |
|                                           |                       | No actions available for ITSS P                   | ositive Risk-CM.                           |                               |          |  |  |  |  |  |
|                                           | > Qualifying Criteria |                                                   |                                            |                               |          |  |  |  |  |  |
|                                           |                       |                                                   |                                            |                               |          |  |  |  |  |  |
|                                           |                       |                                                   |                                            |                               | D        |  |  |  |  |  |
| <b>+ +</b>                                |                       | A                                                 | dd To Profile Remove From Profile Edi      | it Reevaluate Time            | ins      |  |  |  |  |  |
| H 101-10 H744                             |                       | 09/11/24                                          | TRANSFER FROM NU                           |                               | SW Cope  |  |  |  |  |  |

| /01/1959 Allergy/Adv: No Known Aller<br>Instance Remove From S<br>Surveillance,Test5 66 M 01/ | rgies<br>urveillance Profiles<br>/01/1959 Allergy/Adv: No Known Allergies | Cancel Save          |
|-----------------------------------------------------------------------------------------------|---------------------------------------------------------------------------|----------------------|
| TSS<br>Positive<br>Risk-CM                                                                    | *Reason<br>Tracking no longer needed<br>Reevaluate After Time             | ation.<br>note.      |
|                                                                                               |                                                                           |                      |
|                                                                                               |                                                                           |                      |
|                                                                                               |                                                                           |                      |
|                                                                                               | Add To Profile Remove From Profile                                        | Edit Reevaluate Time |

After the patient's needs related to the ITSS+ have been addressed and interventions documented, the patient should be removed from the profile through the manual removal process. This will keep the list of patients who require intervention current.

To manually remove the patient, within the Surveillance Profile Criteria overlay, select the 'Remove From Profile' button.

- Select which profile you would like to remove the patient from.
- The reason field will default 'Tracking no longer needed'.
- 3. Select Save.

\*Do not add a 'Reevaluate After Time'.

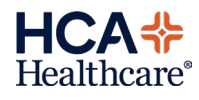

# Expanse TIP SHEET Jail Form

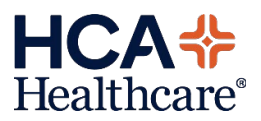

| Return To<br>Toose<br>Discharge Plan            | Duet Document Orders   Document                                             | There will be a jail<br>form available for<br>patients being<br>discharged to police |
|-------------------------------------------------|-----------------------------------------------------------------------------|--------------------------------------------------------------------------------------|
| Other signs/symptoms to not                     | OFMS<br>st.adrienne (c) 49 F 08/07/1975 Allergy/Adv: gabapentin, dopidogrel | custody                                                                              |
| Wound/dressing care                             | EDIT AD                                                                     |                                                                                      |
| 1                                               | BEHAVIORAL HEALTH DISCHARGE                                                 |                                                                                      |
| Additional Instructions                         | CARE ASSURE                                                                 |                                                                                      |
| Follow Up Appointment                           | INFANT SECURITY COMPETENCY                                                  |                                                                                      |
| Ourhanna Israinna / Passa                       | JAIL FORM                                                                   |                                                                                      |
| sociolity interest of the                       | MT L&D TEST FORM                                                            |                                                                                      |
| Other discharge location/resi                   | MT TEST                                                                     |                                                                                      |
| Stand Alone Forms                               | MY HEALTH ONE                                                               |                                                                                      |
| 20122                                           | NEWBORN DISCHARGE FORM                                                      |                                                                                      |
| Papent Education                                | PEDIATRIC ASTHMA ACTION PLAN                                                |                                                                                      |
| Patient Education and Monograph                 | SUICIDE PREVENTION RESOURCES                                                |                                                                                      |
| Nursing Interventions                           | TEST DC SUICIDE                                                             |                                                                                      |
|                                                 | TRAUMA INCIDENTAL FINDINGS                                                  |                                                                                      |
| *Discharge Date/Time (Requir                    |                                                                             | Ata/Timie                                                                            |
| Today/Now                                       |                                                                             |                                                                                      |
|                                                 |                                                                             |                                                                                      |
|                                                 |                                                                             | The following fields                                                                 |
|                                                 |                                                                             | will be available for                                                                |
| JAIL FORM                                       |                                                                             | free text entry                                                                      |
| Patient presented with complaint of:            |                                                                             |                                                                                      |
| The patient was treated with:                   |                                                                             |                                                                                      |
| Patient should continue receiving the following | treatment:                                                                  | I                                                                                    |
|                                                 |                                                                             |                                                                                      |
|                                                 |                                                                             |                                                                                      |
|                                                 |                                                                             |                                                                                      |
|                                                 |                                                                             |                                                                                      |
|                                                 |                                                                             |                                                                                      |
|                                                 |                                                                             |                                                                                      |
|                                                 |                                                                             |                                                                                      |
|                                                 |                                                                             |                                                                                      |